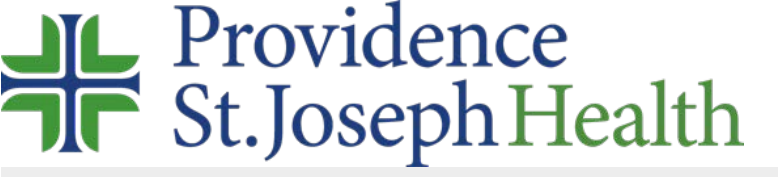

## How to access the library's website remotely

Visit <u>www.psjhealth.org/library</u> the login screen will only appear if you click on subscribed content.

- you may see the **Find Your Organization** screen first, follow instructions below.
- or you may only see the **Choose How to Sign in** screen, follow instructions below.

It may be easier to login to Azure myapps.microsoft.com first w/ your network username/password then click the System Library Services app

in Search start typing Providence and select **Providence St. Joseph** Health.

| AT&T 4G                       | 8:57 AM                                                            | 1 92% 💻                       |
|-------------------------------|--------------------------------------------------------------------|-------------------------------|
|                               | Eduserv                                                            | c                             |
| Search                        |                                                                    |                               |
| Providen                      | ce                                                                 | Q                             |
| 4 organisations               | found                                                              |                               |
| +=== Provide                  | ence St. Joseph He                                                 | ealth                         |
| 🔥 St. Jon                     | n Providence Heal                                                  | th System                     |
| Provide                       | ence-Providence Pa                                                 | ark Hospital                  |
| Provide                       | ence VA Medical C                                                  | enter                         |
| By usin<br>setting<br>privacy | g this site you agre<br>g cookies. Please s<br>y and cookie inform | ee to us<br>ee our<br>nation. |
|                               | <u>ф</u>                                                           | n പ                           |

Select your legacy institution and log in with your network username/password. You'll need to include @stjoe.org or @providence.org after your username.

University of Providence non-PSJH students, UP faculty & CHOC select OpenAthens.

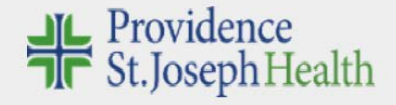

|  | Hoag                                          |   |
|--|-----------------------------------------------|---|
|  | Sign in at Providence St. Joseph Health       |   |
|  | Providence St. Joseph Health – all caregivers |   |
|  | Sign in at Providence St. Joseph Health       |   |
|  | OpenAthens                                    | 0 |
|  | Sign in with an OpenAthens account            |   |

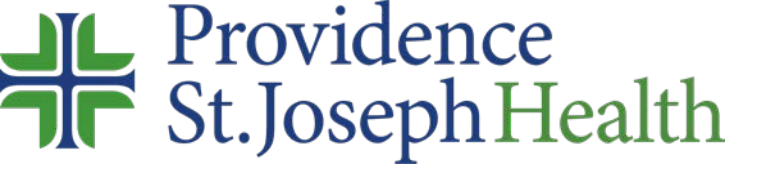

## Where are we?

Questions, comments, request anything: <u>librarian@providence.org</u>

Library Locations and local contacts: <u>http://www.psjhealth.org/library/locations</u>